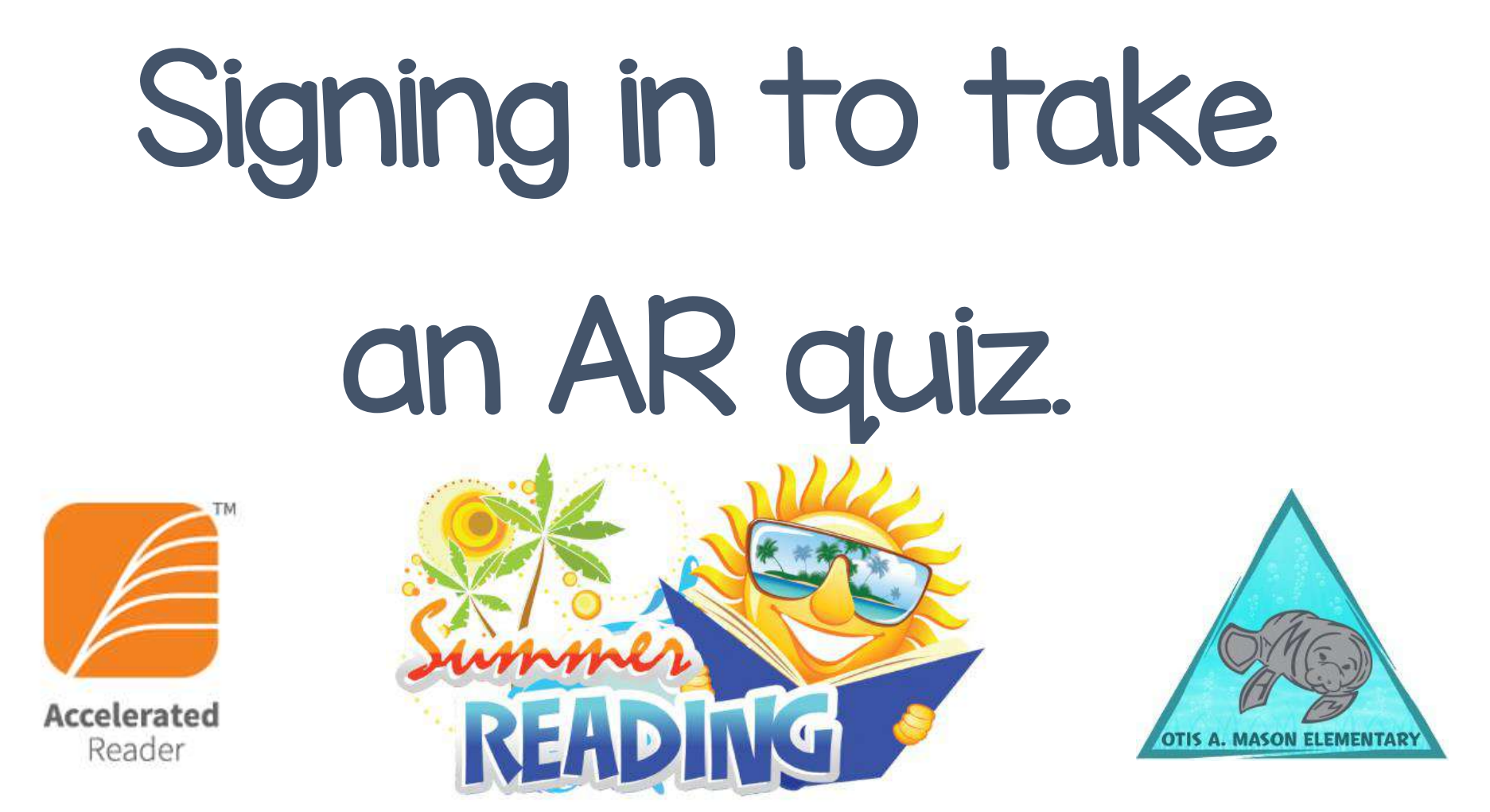

## You will need:

#### 1.) Student ID Number

The front office has a directory of all student AR ID numbers if you would like to verify it. A front office staff person will need to check it for you. Feel free to ask during your Mason visit.

2.) Book Title or Quiz number for the AR quiz you are taking.

*Important to remember:* If you login more than a few times and provide the wrong information at login, you will be locked out. Be sure to have accurate information once you begin the login process. The "lock-out" will expire after 10-20 minutes. After that, you can try again.

### Go to Links for Student This is the landing page for login start-up.

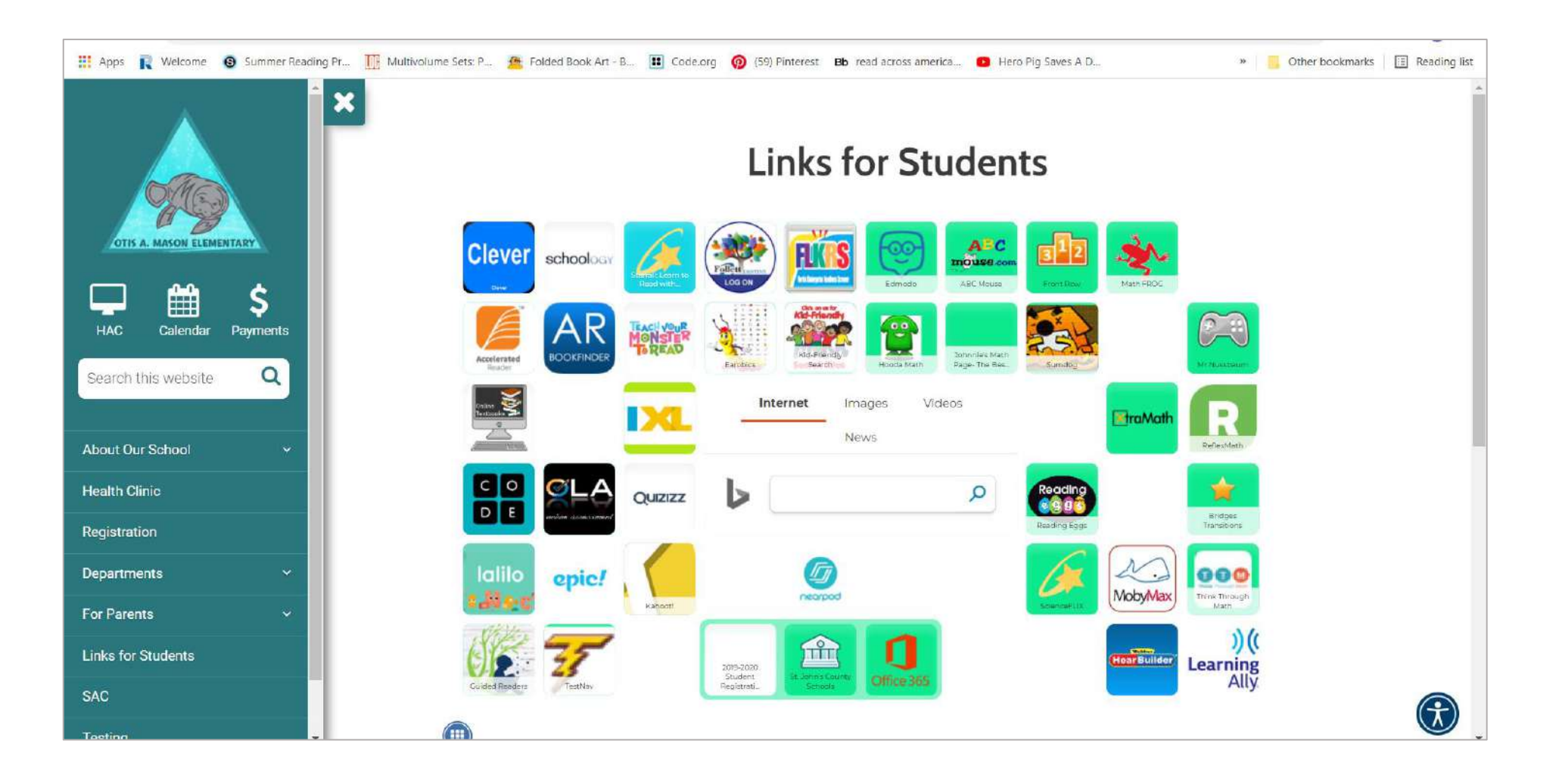

### Links for Students Click on the orange AR icon

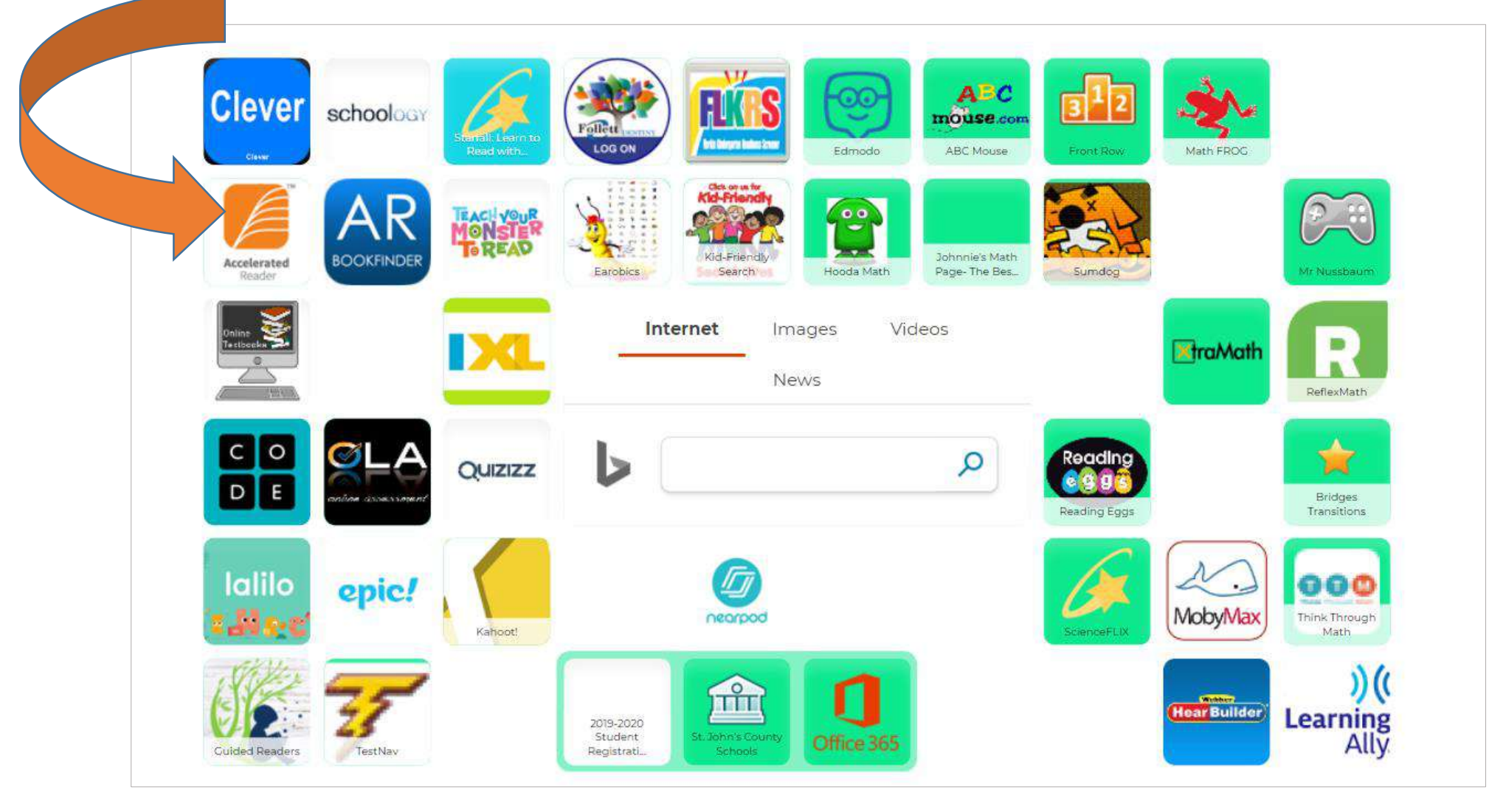

#### Accessing Accelerated Reader Sample name for reference: Mason Summer Initials are ms (lower case).

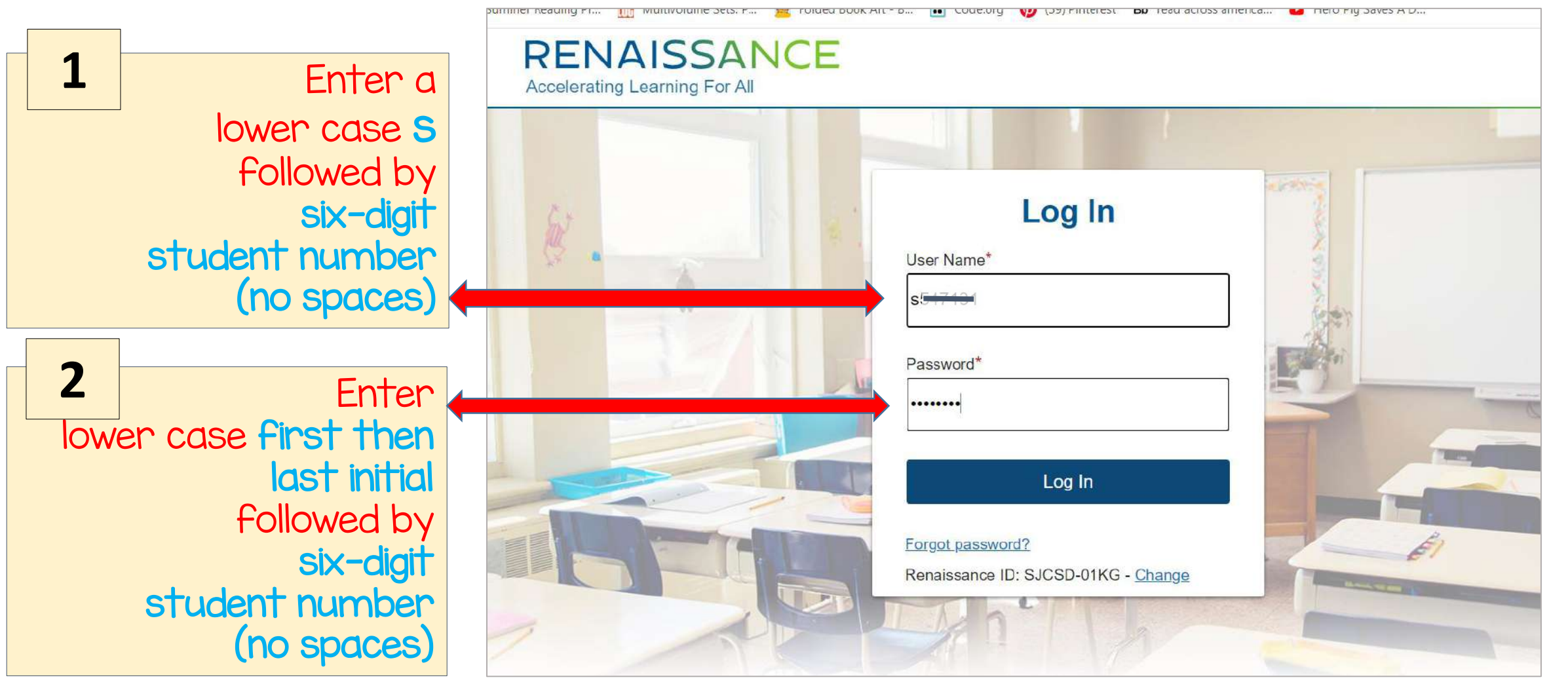

# Locate your AR quiz.

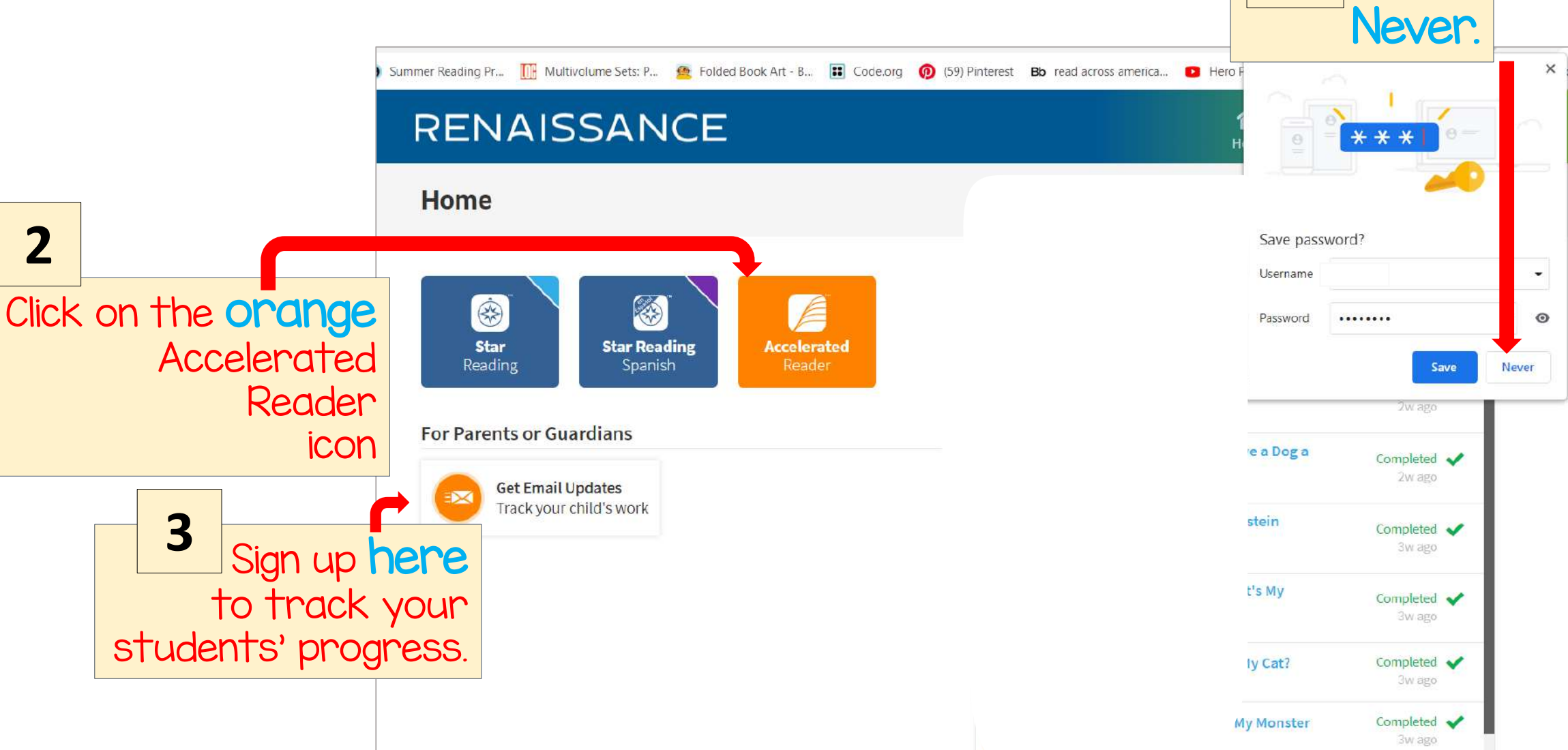

1

Select

## Locate your AR quiz.

|   |                                   |                                                | V                                     |                                        |                                  |                            |         |  |  |
|---|-----------------------------------|------------------------------------------------|---------------------------------------|----------------------------------------|----------------------------------|----------------------------|---------|--|--|
|   | 🔛 Apps 💦 We                       | come 🔞 Summer Reading Pr 🎹 Multivolume Sets: P | 🙅 Folded Book Art - B 🔢 Co            | ode.org 🧑 (59) Pinterest Bb re         | ad across america 💿 Hero Pig Sav | es A D                     | » 🧧 Oth |  |  |
|   |                                   | RENAISSANCE                                    |                                       |                                        |                                  |                            |         |  |  |
|   |                                   | Accelerated Reader                             |                                       |                                        |                                  |                            |         |  |  |
| 1 |                                   | S                                              | earch for Bo                          | oks, Article                           | s, <mark>or Quizzes</mark>       |                            |         |  |  |
|   | <sup></sup> Enter the <b>book</b> |                                                | Search                                |                                        |                                  |                            |         |  |  |
|   | title, spelled                    |                                                | Help me find a book                   |                                        |                                  |                            |         |  |  |
|   | reads on the                      | Articles you can read right now                |                                       |                                        |                                  |                            |         |  |  |
|   | book cover.                       |                                                |                                       |                                        |                                  |                            |         |  |  |
|   | Spelling<br>needs to be           |                                                |                                       |                                        |                                  |                            | Ø       |  |  |
|   | CORPECT.                          | The Earth Is Moving<br>Fast                    | Get Ready for Snack<br>Bars Made from | Researchers Are<br>Tracking House Cats | Whale Poop Makes<br>Boy Rich     | One Cool Nunavut<br>Picnic |         |  |  |

# Begin your quiz.

| Dragons Love Tacos        |                |                                                                                                    |                                              |               |
|---------------------------|----------------|----------------------------------------------------------------------------------------------------|----------------------------------------------|---------------|
| Interest Level            | 2 Items Found  | Sort By                                                                                               | Relevance                                    | •             |
| Grade: K - 3              | DRAGONS        | Dragons Love Tacos                                                                                    | ATOS Level 3.1                               | 1             |
| Grade: 4 - 8              | LOVE CONTACTOR | ■ Book<br>By Adam Rubin<br>Dragons may love tacos, but it                                             | Lexile® Level AD520L<br>Interest Level LG    | ▲ You are r   |
| Grade: 6 - 12             | - Steeler      | could be dangerous to feed then<br>anything with spicy salsa.                                         | n Points <b>0.5</b><br>Quiz <b>152991 El</b> | begin y       |
| Grade: 9 - 12             |                |                                                                                                    | Take Quiz 🗸                                  | Select the    |
| Pagding Level (ATOS)      |                |                                                                                                    |                                              | Students m    |
| Use ATOS                  |                | Dragons Love Tacos                                                                                    |                                              | to the        |
| ○ Use Lexile <sup>®</sup> | DRAGONS        | 2: The Sequel                                                                                         | Lexile® Level AD530L                         | validate info |
| ALL 0 1 2 3               | Nic staats     | By Adam Rubin<br>When dragons run out of tacos,<br>they travel back in time to get a<br>fresh supply. | Points 0.5                                   | Be sure       |
|                           |                |                                                                                                    |                                              | ready. 7      |

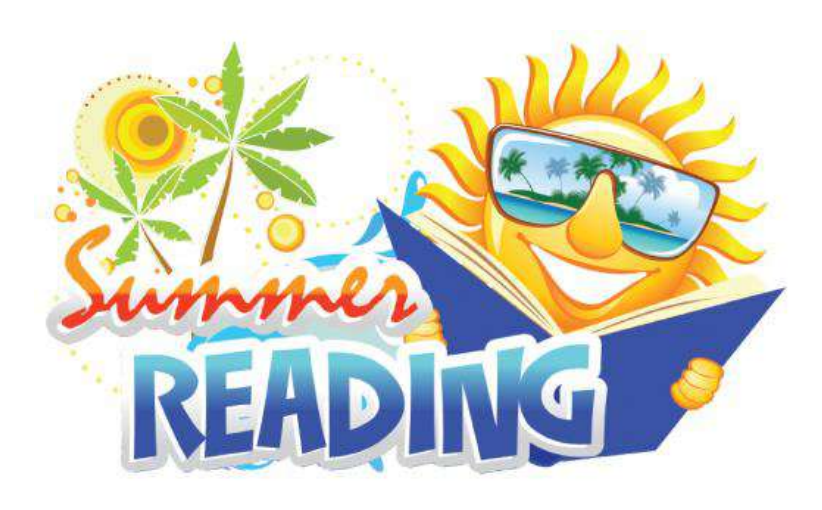

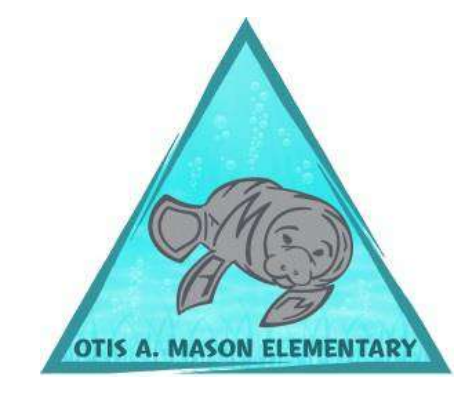

Be a reader! It is one of the best things you can do for yourself and your future.